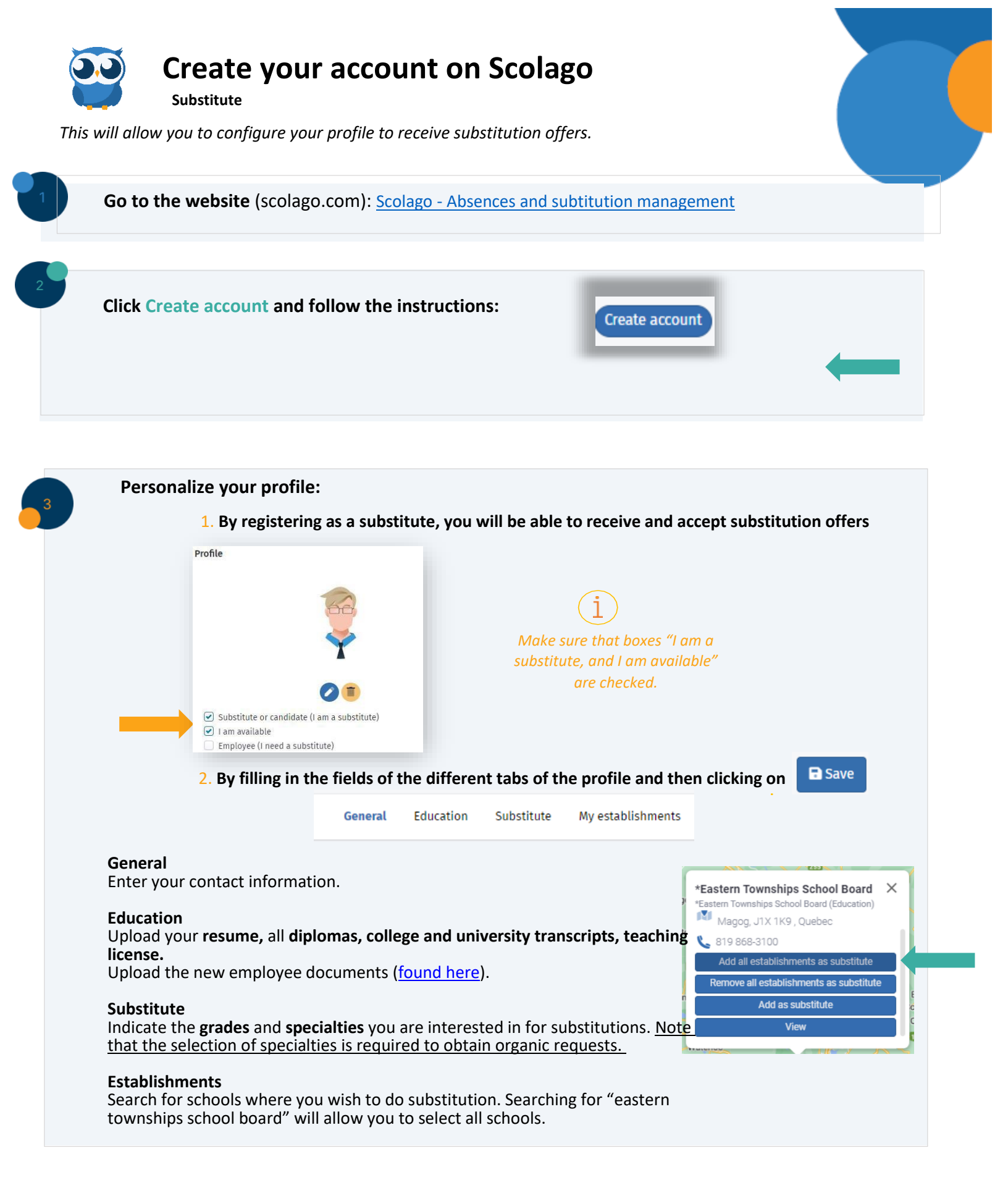

## Settings:

Indicate your communication preferences.

This will allow you to determine what communications you received as well as how you receive them (email or SMS).

|                                            | Email | Instant notificatio |
|--------------------------------------------|-------|---------------------|
| Substitute                                 |       |                     |
| New replacement                            |       |                     |
| Reminder of unanswered offers              |       |                     |
| Replacement acceptance                     |       |                     |
| Replacement cancellation                   |       |                     |
| External modification of your calendar     |       |                     |
| External modification of your availability |       |                     |
| User inactive warning                      |       |                     |
| User profile incomplete warning            |       |                     |
| Job offer acceptance                       |       |                     |
| Job offer summary                          |       |                     |
|                                            |       |                     |

## Evaluation of profile

Following the creation of your profile, an alert will be sent to Human Resources. Provided that all documents are uploaded, your profile will be assessed.

Selected candidates will be contacted for a phone interview.

Following approval, your profile will be activated, and you should start receiving substitution requests.